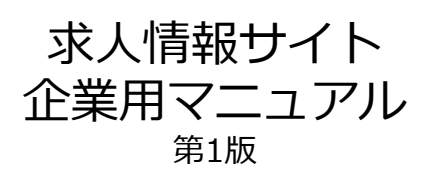

2015年5月21日

## ▶IDの申請

- (1) 「http://www.krasystem.jp/corp/」にアクセスする
- (2) 申請画面が表示されるのでE-mailや担当者名などの全ての情報を入力し、【確認】をクリックする ※E-mailはパスワードの通知やログインの際に使用されますので受信可能なメールアドレスをご利用ください。

| CERTE #104<br>専門学校 金沢リハビリ<br>求人情報登録                                                          | 9                                                |   |
|----------------------------------------------------------------------------------------------|--------------------------------------------------|---|
| 求人情報登録用パスワード申請<br>必要事項を入かの上「確認」をクリックしてください。<br>E-mail<br>abc@efg.com @<br>施設を<br>リハビリABCセンター | <sup>超当者名</sup><br>山田 太郎<br>TEL<br>076-0000-0000 | 2 |
| 確認<br>すでにパスワードをお持ちの方はご                                                                       | 図<br>1000からログインしてください。                           |   |

(3) 入力内容を確認し、問題なければ【申請】をクリックする 訂正があれば【訂正】ボタンをクリックする(入力画面に戻ります)

| 求人情報登録用パスワード申請<br>この内容で求人情報登録申請を行います。 内容を   | 確認し問題なければ[申请]をクリックしてください。                       |  |
|---------------------------------------------|-------------------------------------------------|--|
| E-mail<br>abc@efg.com<br>施設名<br>リハビリABCセンター | <sup>担当者名</sup><br>山田太郎<br>TEL<br>076-0000-0000 |  |
|                                             | 正 申請                                            |  |

【申請内容の確認画面】

(4) 申請完了画面の表示を確認する

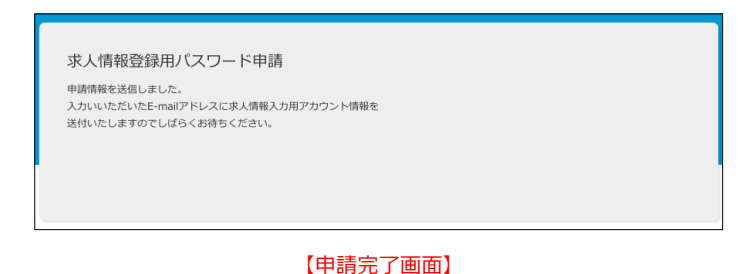

### ※ログインURL/パスワードがメールで送付されますので、なくさないように保管ください。

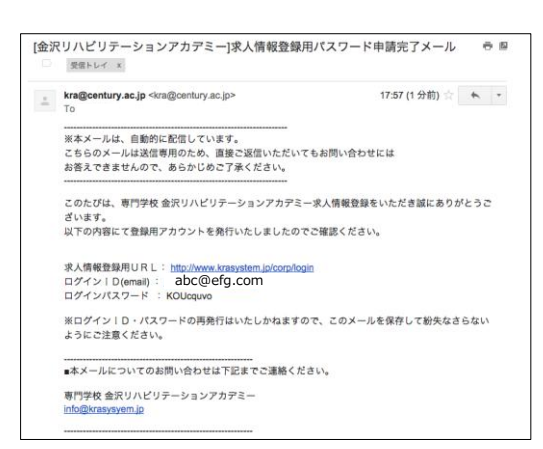

# ▶求人情報登録ログイン

- (1) 「http://www.krasystem.jp/corp/」にアクセスする
- (2) 【すでにパスワードをお持ちの方はこちら】をクリック
- (3) ログイン画面が表示されるので、登録時のemailと申込通知メールに記載のパスワードを入力し、 【ログイン】ボタンをクリックする

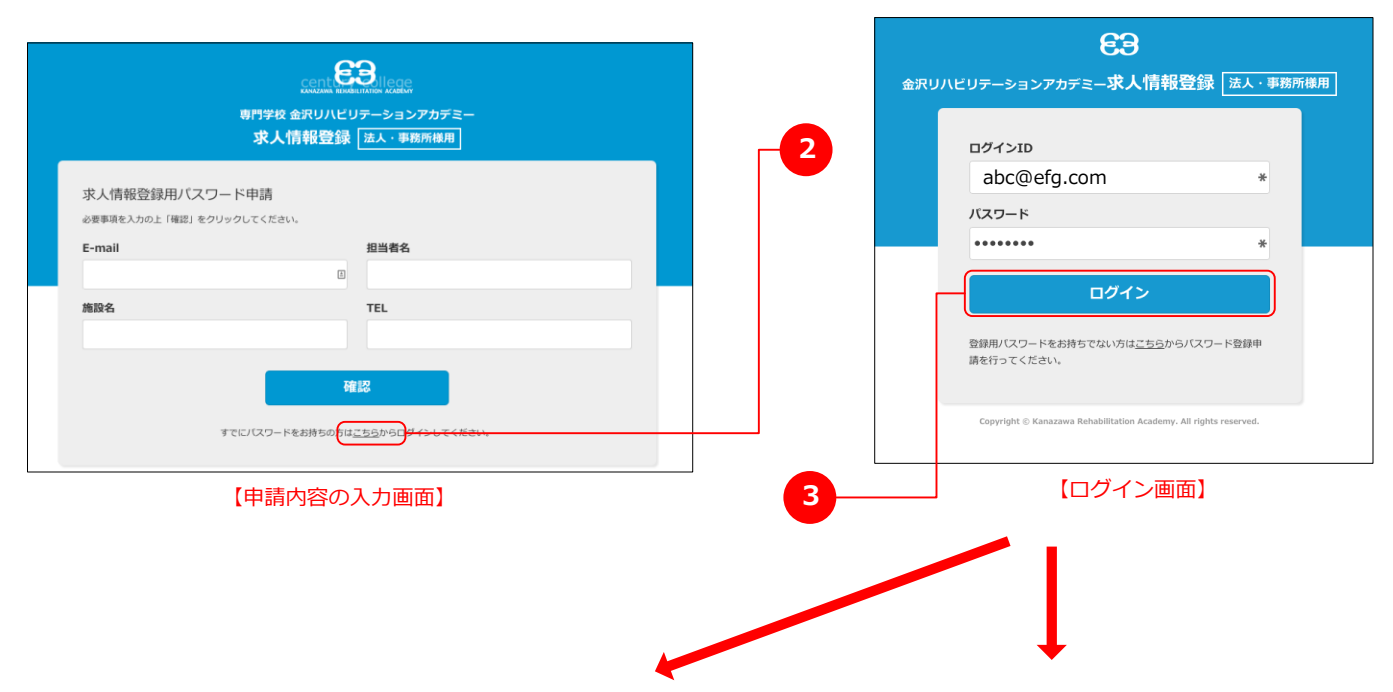

・すでに入力した情報がある場合

| 求人情    | <b></b> 「報−    | 覧                                             |             |                     |          |                  |             |    |                         |            |                    |      |
|--------|----------------|-----------------------------------------------|-------------|---------------------|----------|------------------|-------------|----|-------------------------|------------|--------------------|------|
| 都道府    | 県(後            | [[[]] (1) (1) (1) (1) (1) (1) (1) (1) (1) (1) | 節・市 (8)     | あ ○ フリーワー           | ド検索      | 検索               |             |    |                         |            |                    |      |
| □ 新規   | 吃店力口           |                                               |             |                     |          |                  |             |    |                         |            |                    |      |
| 求人情    | 青報             | 覧                                             | 10-0        | tar tite elevitor   | 注1々、東端元々 | 767744           | 25.4+100.00 | 選考 | 見学・                     | 8.00       | 表                  |      |
| H15036 | 職種<br>PT<br>OT | 富山県<br>中新川郡立<br>山町                            | ネットワー<br>ルド | WEBサイト作成 広告<br>作成など | ネットワールド  | 富山県中新川郡立<br>山町前沢 | 36,1979(10) | 日時 | 説明会<br>任意<br>01月<br>02日 | 05月<br>21日 | 示<br>(確<br>認<br>中) | 3¥48 |
| □ 新規   | 彩启力印           |                                               |             |                     |          |                  |             |    |                         |            |                    |      |
|        |                |                                               |             | 【求                  | 人情報一     | ·覧】              |             |    |                         |            |                    |      |

#### ・はじめてログインする、もしくは登録した情報が無い場合

| 求人情報<br>  法人・事業所   | 所概要                       |                                                                       |
|--------------------|---------------------------|-----------------------------------------------------------------------|
| 法人名・事業所★           | ネットワールド                   | 0                                                                     |
| 法人名・事業所<br>(フリガナ)★ |                           |                                                                       |
| 法人事業所<br>所在地★      | 郵便選号<br>都適府県<br>市町村<br>住所 | 住所統定<br>※半角、バイフンありでご入力ください。<br>(産品の向)<br>※全角でご入力ください。<br>※全角でご入力ください。 |
| URL                | http://<br>※http://~・半角でご | わたたさい。                                                                |
| TEL                | ※半角でご入力くださし               |                                                                       |

【求人情報入力フォーム】

## ▶求人情報入力フォーム 1/2

(1) ページに従い内容を入力する (★マークは必須入力になります)

| 求人情報<br>  法人・事業所   | 「概要                       |                                                                         |
|--------------------|---------------------------|-------------------------------------------------------------------------|
| 法人名・事業所★           | ネットワールド                   | 0                                                                       |
| 法人名・事業所<br>(フリガナ)★ |                           |                                                                         |
| 法人事業所<br>所在地★      | 郵便器号<br>都道府県<br>市町村<br>住所 | 住所総策<br>※半角、ハイフンありでご入力ください。<br>(個語共用)<br>※ 金角でご入力ください。<br>※ 金角でご入力ください。 |
| URL                | http://<br>※http://~・半角でご | (入力ください。                                                                |
| TEL                | ※半角でご λ カくださ              |                                                                         |

【求人情報入力フォーム】

(2) 入力を途中で中断する時は、ページ下部の【下書き保存】をクリックする

※下書きが記憶されているとフォーム上部に[下書きを開く]が表示されるので、 そのボタンをクリックすることで内容が読みだされます。 下書きがある状態で、新たに下書きを保存すると、古い下書きは上書きされて消去されます。

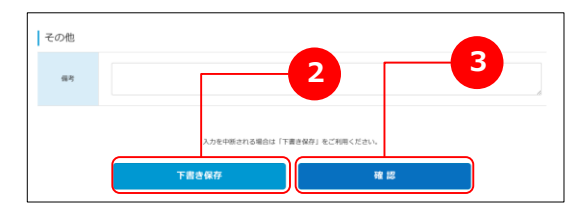

| 下書きを保存しまし        | TC.     | ×      |
|------------------|---------|--------|
| 求人情報<br>法人 · 事業所 | 概要      | 下書きを開く |
| 法人名・事業所★         | ネットワールド |        |
| 法人名・事業所          |         |        |

(3) 入力後、【確認】をクリックする

※エラーがある場合はエラー内容が表示されますので、表示に従い再度入力して下さい。

(4) 内容確認画面が表示されるので、問題なければ【登録】をクリックする 内容を訂正する場合は【訂正】をクリックする

| 法人・事業所            | 听概要                       |                                 |      |  |
|-------------------|---------------------------|---------------------------------|------|--|
| 法人名・事業所           | ネットワールド                   |                                 |      |  |
| 法人名・事業所<br>(フリガナ) | ネットワールド                   |                                 |      |  |
| 法人事業所<br>所在地      | 郵便番号<br>都道府県<br>市町村<br>住所 | 9300221<br>富山県<br>中新川郡立山町<br>前沢 |      |  |
| URL               |                           |                                 |      |  |
| その他               |                           |                                 | <br> |  |
| 備考                |                           |                                 |      |  |
|                   |                           |                                 |      |  |

登録が完了すると、求人情報一覧ページが表示され、登録内容の控えメールが送信されます ※登録された情報は承認待ちとして確認中となっています。KRA担当者にて確認の後公開いたします。 (その際に内容についての照会を行う場合があります)

| 求人情           | <b></b> 「報−               | 一覧                 |                                                                                                    |                     |          |                  |      |          |                  |            |               |    |
|---------------|---------------------------|--------------------|----------------------------------------------------------------------------------------------------|---------------------|----------|------------------|------|----------|------------------|------------|---------------|----|
| 都道府           | 県(推                       | 道府県) ᅌ             | 郡・市 (窓・                                                                                                    | ぁ ◎ フリーワー           | ド検索      | 検索               |      |          |                  |            |               |    |
| □ 新規<br>求人情   | <sup>13</sup> 追加<br>5 辛 反 | 覧                  |                                                                                                    |                     |          |                  |      |          |                  |            |               |    |
| No            | 求人<br>職種                  | 勤務地                | 施設名                                                                                                    | 事業内容                | 法人名・事業所名 | 所在地              | 受付期間 | 選考<br>日時 | 見学,<br>説明会       | 受付日        | 表示            |    |
| H15036<br>NEW | РТ<br>ОТ                  | 富山県<br>中新川郡立<br>山町 | ネットワー<br>ルド                                                                                                    | WEBサイト作成 広告<br>作成など | ネットワールド  | 富山県中新川郡立<br>山町前沢 |      |          | 任意<br>01月<br>02日 | 05月<br>21日 | (確<br>認<br>中) | 詳細 |
| □ 新規          | 追加                        |                    |                                                                                                    |                     |          |                  |      |          |                  |            |               |    |
|               |                           |                    |                                                                                                    | 【求                  | 人情報一覽    | ŧ)               |      |          |                  |            |               |    |
| 金沢リ           | ハビ                        | リテーシ               | /ョンアフ                                                                                                    | カデミー]求人情            | 報登録メー    | ル(控え)            | 受信   | トレイ      | x                |            | ē             | 2  |
| ≜ kr          | a@ce                      | ntury.ac.j         | p <kra@ce< td=""><td>entury.ac.jp&gt;</td><td></td><td></td><td>9:</td><td>10 (6</td><td>分前)</td><td>Å.</td><td>•</td><td>*</td></kra@ce<> | entury.ac.jp>       |          |                  | 9:   | 10 (6    | 分前)              | Å.         | •             | *  |

| 4 | kra@century.ac.jp <kra@century.ac.jp></kra@century.ac.jp> | 9:10 (6 分前) ☆ 🔺 🔻       |
|---|-----------------------------------------------------------|-------------------------|
|   | To                                                        |                         |
|   |                                                           |                         |
|   | ペネスールは、自動的に配信しています。<br>こちらのメールは送信専用のため、直接ご返信いただいて         | もお問い合わせには               |
|   | お答えできませんので、あらかじめご了承ください。                                  |                         |
|   |                                                           |                         |
|   | このたびは、専門学校 金沢リハビリテーションアカデミー<br>す。                         | 求人情報を登録をいただき誠にありがとうございま |
|   | 以下の内容にて求人情報を受付いたしました。                                     |                         |
|   | 仕事情報No.: H15036                                           |                         |
|   | 事業所名 :ネットワールド                                             |                         |
|   |                                                           |                         |
|   |                                                           |                         |
|   | ■本メールについてのお問い合わせは下記までご連絡くだる                               | 50%                     |
|   | 専門学校 金沢リハビリテーションアカデミー                                     |                         |
|   | info@krasysyem.jp                                         |                         |
|   |                                                           |                         |

【登録内容確認の控えメール】

現在入力されている求人情報の一覧が表示されます。

■検索機能:都道府県(勤務地)、市町村(勤務地)、

フリーワード対象項目(企業名・カナ・本社所在地・勤務地・備考・リハビリ施設基準)

| ì人\$          | 青報一                   | 覧                                                                                                |                                                                                                    |                 |                                                                                                    |                                 |               |            |                     |            |                                              |       |
|---------------|-----------------------|--------------------------------------------------------------------------------------------------|----------------------------------------------------------------------------------------------------|-----------------|----------------------------------------------------------------------------------------------------|---------------------------------|---------------|------------|---------------------|------------|----------------------------------------------|-------|
| 都道府           | 明 (都                  | 道府県) ᅌ                                                                                           | 郡・市(恋・                                                                                                    | 市 ◇ フリ          | ーワード検索                                                                                                    | 検索                              |               |            |                     |            |                                              |       |
| 🗅 新規          | 見追加                   |                                                                                                  |                                                                                                    |                 |                                                                                                    |                                 |               |            |                     |            |                                              |       |
| 求人情           | 青報一                   | 覧                                                                                                |                                                                                                    |                 |                                                                                                    |                                 |               |            |                     |            |                                              |       |
| No            | 求人<br>職種              | 勤務地                                                                                              | 施設名                                                                                                    | 事業内容            | 客 法人名・事業所                                                                                                    | 名 所在地                           | 受付期間          | 選考<br>日時   | 見学・<br>説明会          | 受付日        | 表示                                           |       |
| H15036<br>NEW | <mark>РТ</mark><br>ОТ | 富山県<br>中新川郡立<br>山町                                                                               | ネットワー<br>ルド                                                                                                    | WEBサイト作<br>作成など | 成 広告 ネットワールト                                                                                                    | 富山県中新川郡立<br>山町前沢                |               |            | 任意<br>01月<br>02日    | 05月<br>21日 | (確<br>認<br>中)                                | 詳細    |
| □ 新規          | 見追加                   |                                                                                                  |                                                                                                    |                 |                                                                                                    |                                 |               |            |                     |            |                                              |       |
|               |                       |                                                                                                  |                                                                                                    |                 |                                                                                                    |                                 |               |            |                     |            |                                              |       |
|               |                       |                                                                                                  | 追加】 ->                                                                                                    | 新たに情報           | <mark>【求人情報</mark><br>報を登録します<br>【詳細】                                                                                   | -覧]<br>(求人情報確認<br>-> 情報詳細の      | ・修正フ<br>の確認(  | オー.<br>【求人 | ムへ)<br>.情報 <i>フ</i> | 、カフ        | オー.                                          | ፈላ) - |
|               |                       | -【新規道<br>求人(<br>法人                                                                               | <u>当力口】</u> -><br>青報<br>・事業所概要                                                                                                    | 新たに情報           | 【求人情報<br>報を登録します<br>【詳細】                                                                                                | -覧】<br>(求人情報確認<br>-> 情報詳細(      | ・修正フ<br>D確認(  | オー.<br>「求人 | ムへ)<br>情報フ          | 、カフ        | <i>オ−.</i>                                   | ፈላ) - |
|               |                       | -【新規道<br>求人(<br>法人<br>法人                                                                         | <u>当加</u> 】 -><br>青報<br>・事業所概要<br><sup>事業所*</sup> <sup>ネッ</sup>                                                                                                    | 新たに情報           | 【求人情報<br>報を登録します<br>【詳細】                                                                                                | -覧】<br>(求人情報確認<br>-> 情報詳細(      | ・修正フ<br>D確認(  | オー.<br>(求人 | ムへ)<br>情報フ          | 、カフ        | <i>オ−.</i>                                   | ፈላ) - |
|               |                       | -【新規道<br>求人(<br>法人<br>()<br>()<br>()<br>()<br>()<br>()<br>()<br>()<br>()<br>()<br>()<br>()<br>() | <u>当力口】</u> -><br>青報<br>・事業所概要<br>事業所ま<br>ネッ                                                                                                    | 新たに情報           | 【求人情報・<br>報を登録します<br>【詳細】                                                                                               | -覧】<br>(求人情報確認<br>-> 情報詳細(      | ・修正フ<br>D確認 ( | オー<br>(求人  | ムへ)<br>情報フ          | 、カフ        | <i>オ−</i> .                                  | ፈላ) - |
|               |                       | -【新規追<br>求人(<br>法人<br>法人<br>法人<br>派<br>派                                                         | 自力の】 ->   青報 ・事業所概要   事業所*   「教育の法書を定て、   事業所   「ないのののののののののののののののののののののののののののののののののののの                                                                                                    | 新たに情報           | 【求人情報<br>報を登録します<br>【詳細】<br>↓<br>・<br>・<br>・<br>・<br>・<br>・<br>・<br>・<br>・<br>・<br>・<br>・<br>・<br>・<br>・<br>・<br>・<br>・ | -覧]<br>(求人情報確認<br>-> 情報詳細(      | ・修正フ<br>D確認(  |            | ムへ)<br>情報フ          | 、カフ        | <i>,</i> ,,,,,,,,,,,,,,,,,,,,,,,,,,,,,,,,,,, | ፈላ) - |
|               |                       | -【新規選<br>求人(<br>法人名·<br>法人名·<br>(7))<br>(法人名·<br>(7))<br>(法人名·                                   | <ul> <li>当力口】 -&gt;</li> <li>青 報2</li> <li>事業所概要</li> <li>事業所</li> <li>事業所</li> <li>「ネッ</li> <li>・事業所</li> <li>「ネッ</li> <li>・事業所</li> <li>「ネッ</li> <li>・事業所</li> <li>「ホット</li> <li>「ホット</li> <li>「ホット</li> <li>「ホット</li> <li>(ニー</li> <li>(ニー</li></ul> | 新たに情報           | 【求人情報<br>報を登録します<br>【詳細】<br>(詳細)                                                                                        | -覧)<br>(求人情報確認<br>-> 情報詳細(<br>) | ・修正フ<br>D確認(  | オー.<br>「求人 | ムへ)<br>情報フ          | 、カフ        | , <b>オ</b> −.                                | ፈላ) - |

内容を変更して【確認】 -> 【申請】で情報の修正が可能です。 ※承認済みの情報へ修正を行うと、新規登録時と同様に承認待ちとなり一時的に非公開となりますのでご注意ください。